# LEVERANS AV BYGGHANDLINGAR TILL DALUX

SÖS by 1718

### Förklaringar Dalux Box Projektör

1. Filer som inte är publicerade.

Här finns allt förutom bygghandlingar (ex. 10. Produktion)

#### 2. Publicerade filer

Här finns alla bygghandlingar uppdelade per disciplin samt per entreprenad i *Distributionslistor* 

3. Versionsset

Här samlas alla PM till entreprenör

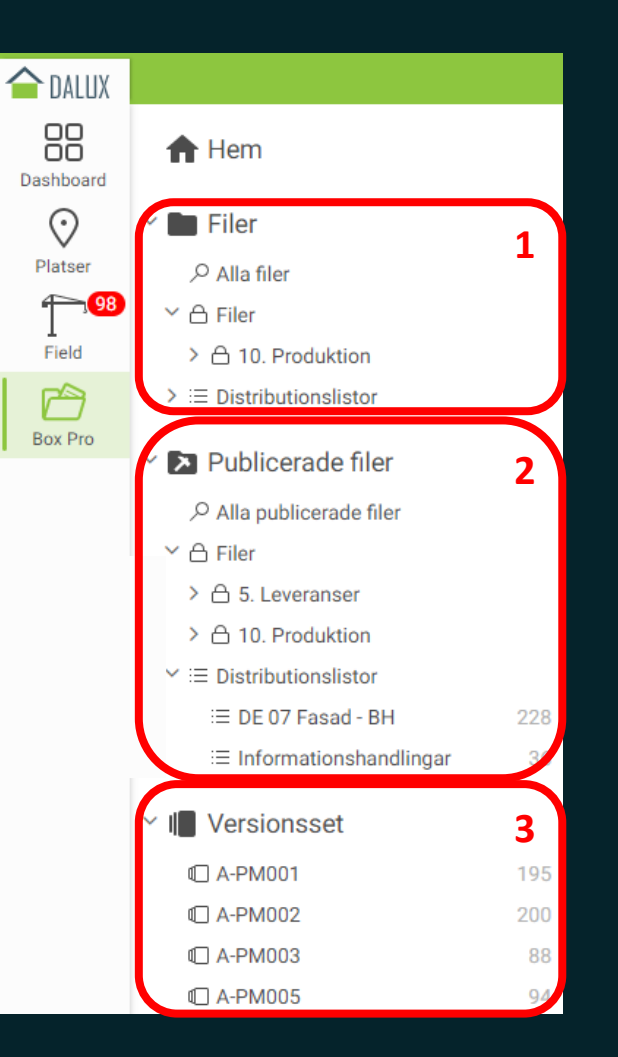

#### **`**D plan b

### Förklaringar Dalux Box Projektör

- 1. Filer som inte är publicerade. Här finns allt förutom bygghandlingar (ex. Under arbete)
- 2. Arbetsyta för publicering av filer. Endast BL kan publicera. Filer som laddas upp till 05.x hamnar här
- 3. Publicerade filer (senaste version av en handling) Här finns alla bygghandlingar (Publicerade filer i 05.x) samt distributionslistor till entreprenör
- **4. Versionsset (statisk)** Här samlas alla PM till entreprenör

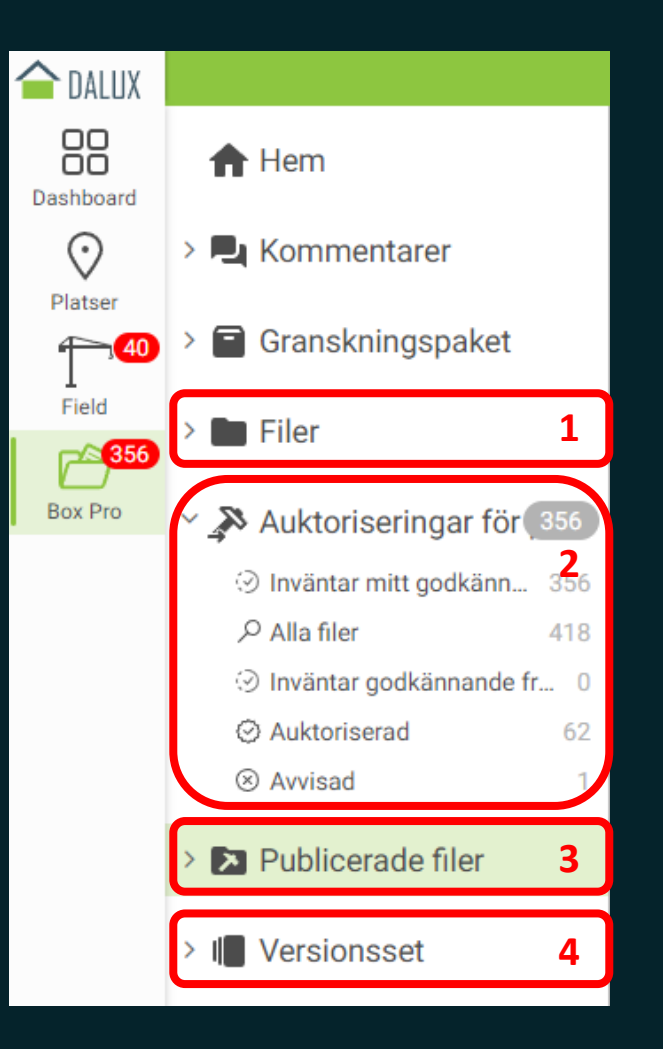

### leverans (BH / PM )

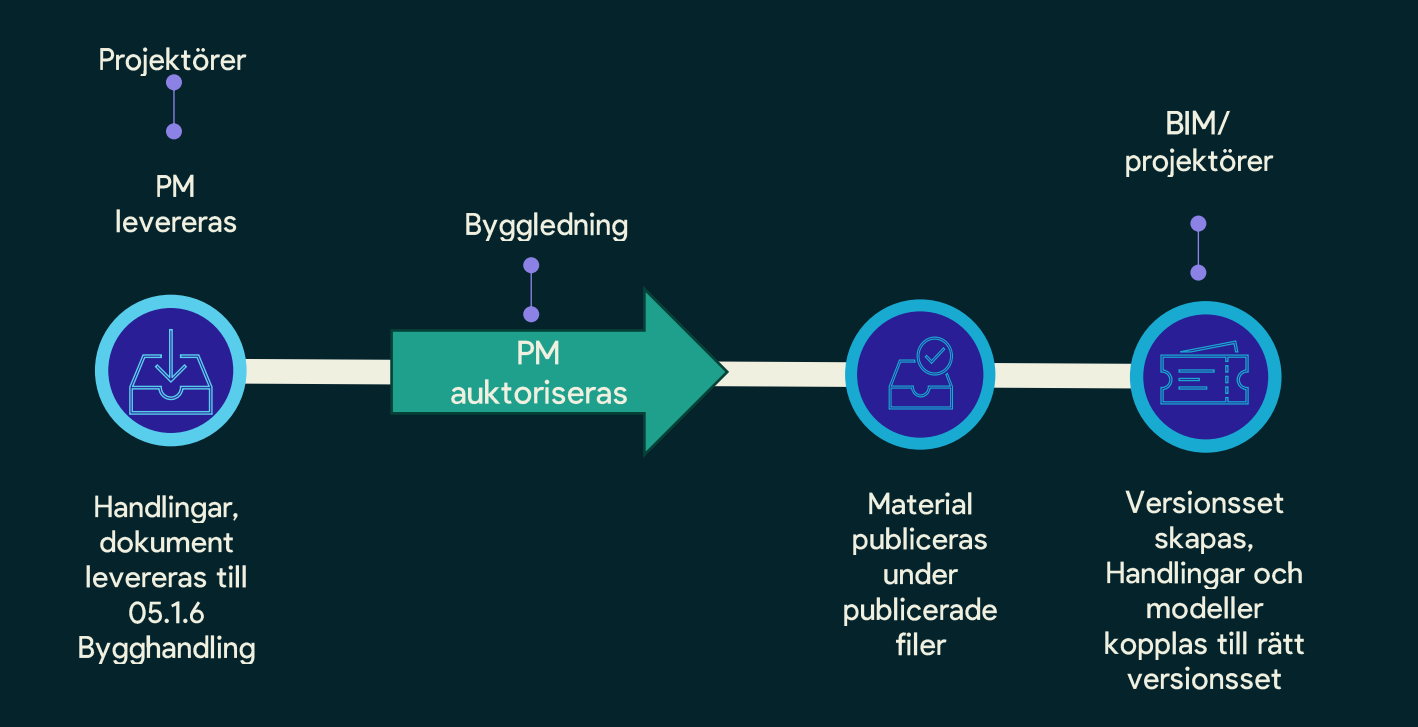

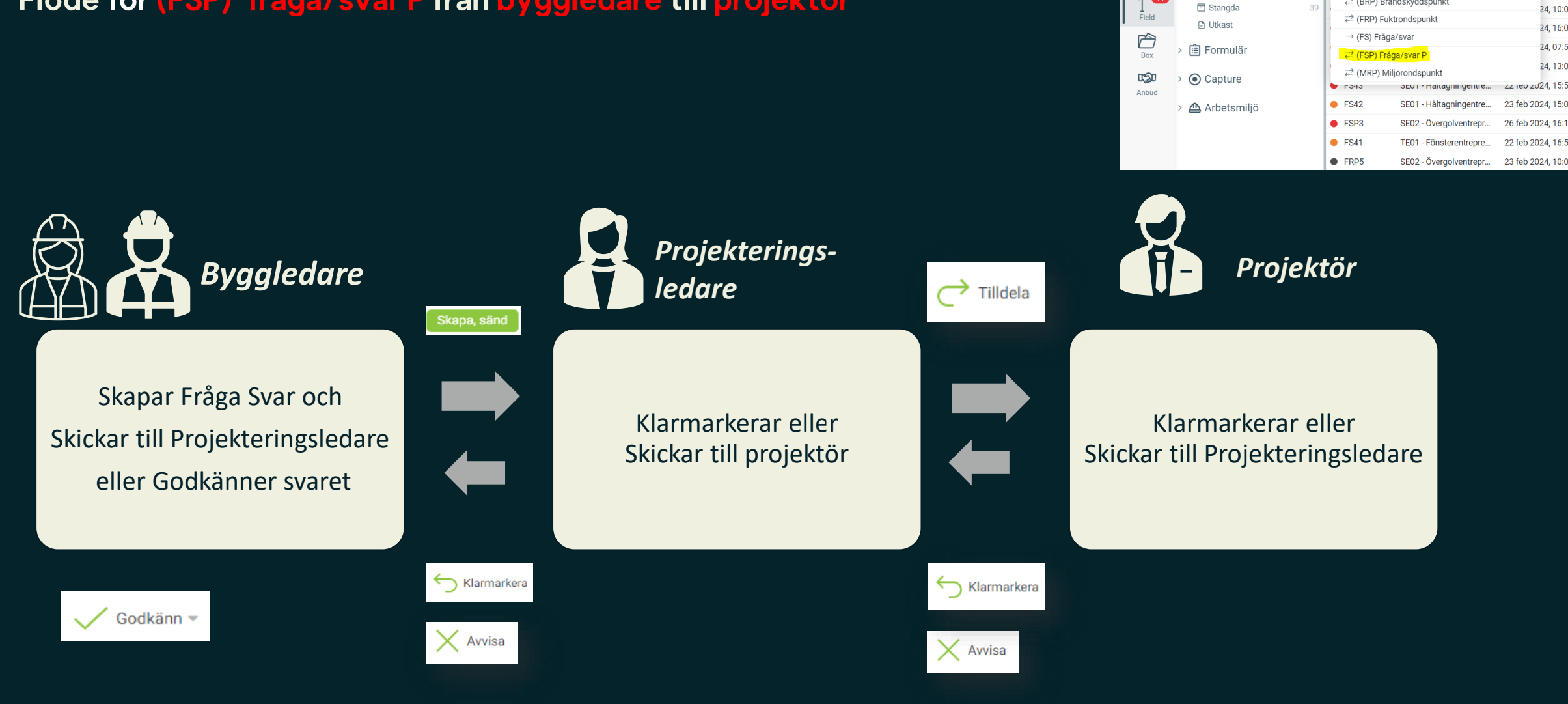

SOS BY 17/18 - Mo

latum

🖨 Skriv ut

+ Ny -

Uppgifter

≓ (AMF) Arbetsmiljöfråga

Q Sök

**DALUX** 

Dashboai

 $\odot$ 

Platser

**A** 

Analytics

🔌 Uppgifter

🖓 Inbox

Pågående

Alla uppgifte

### Förklaringar Dalux Field Projektör

Flöde för (FSP) fråga/svar P från byggledare till projektör

**'O** plan b

### Klarmarkera

| FS1         | 17 Dörrkort                |                 |                               |             |         |                 | ×    |
|-------------|----------------------------|-----------------|-------------------------------|-------------|---------|-----------------|------|
| ÷           | Klarmarkera                | <b>&lt;</b> Avv | risa 📔 🥜 Länk till 🝷          | Skriv ut    | ) Mer   | -               |      |
| Fråg        | Fråga / Svar               |                 |                               |             |         |                 | nB   |
| Proj        | Projekt Plan B Sandbox     |                 |                               | Entreprenad | D       | E2 Stomme       |      |
| Bygg        | Byggnad Solibri_Dalux_Test |                 |                               | Arbetsflöde | F       | råga svar -> B  |      |
| Pla<br>Rur  | <sup>a</sup> FS17 Dörrkort |                 |                               |             |         |                 | ×    |
| Beskrivning |                            |                 | Utför montage enligt dörrkort |             |         |                 | 'lan |
| Äro         | 🕖 Bifoga fil 👻             |                 |                               |             |         |                 |      |
|             |                            |                 |                               |             | $\odot$ | Klarmarkera Avt | oryt |
|             |                            |                 |                               |             |         |                 |      |

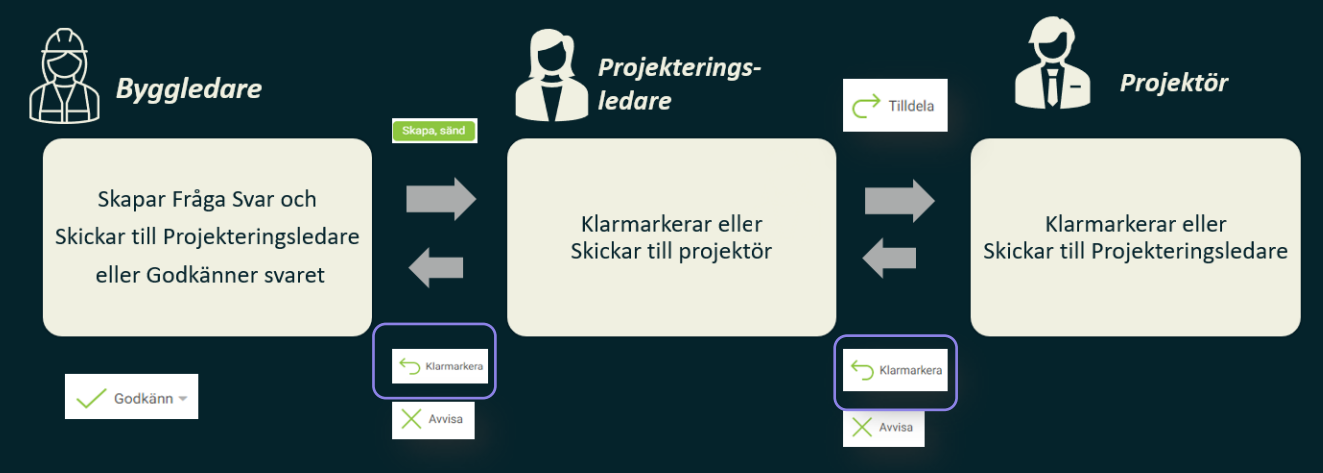

Använd *Klarmarkera* (när du är klar) för att skicka tillbaka frågan till där den kom ifrån.

**Viktigt** att skicka vidare till projekteringsledningen, så använd funktionen *Tilldela*. Om frågan Klarmarkeras innan den når projekteringen så kan de inte se den.

### Avvisa

| FS1  | 7 Dörrkort  |                            |             | ×                 |                                                           | Projekterings-                                             |                      | Projektör                                              |
|------|-------------|----------------------------|-------------|-------------------|-----------------------------------------------------------|------------------------------------------------------------|----------------------|--------------------------------------------------------|
| 5    | Klarmarkera | 🗙 Avvisa   🥜 Länk till     | Skriv ut 🤆  | • Mer •           | Skopa                                                     | a, sind                                                    | ← Tilldela           |                                                        |
| Fråg | a / Svar    |                            |             | PlanB             | Skapar Fråga Svar och<br>Skickar till Projekteringsledare | Klarmarkerar eller<br>Skickar till projektör               |                      | Klarmarkerar eller<br>Skickar till Projekteringsledare |
| Proj | ekt         | Plan B Sandbox             | Entreprenad | DE2 Stomme        | eller Godkanner svaret                                    |                                                            | Ì                    |                                                        |
| Bygg | gnad        | Solibri_Dalux_Test         | Arbetsflöde | Fråga svar -> B   |                                                           |                                                            |                      |                                                        |
| Plan |             | Plan 06                    | Skapades    | 8 nov 2021, 09:48 |                                                           | Klarmarkera                                                | ← Klarmarkera        |                                                        |
| Rum  |             | KORR 6106-0300             | Deadline    | 11 nov 2021       | ✓ Godkänn <del>×</del>                                    | Avvisa                                                     | Avvisa               |                                                        |
|      | FS17 Dörrl  | kort                       |             | × <sup>an</sup>   |                                                           |                                                            |                      |                                                        |
| × .  | Orsak       | * Komplettera med mer info | ormation    | _                 | Använd Avvisa för at                                      | tt skicka tillbaka frågan til                              | l där den            | kom ifrån.                                             |
| Ard  | 🥖 Bifoga fi | -                          |             |                   | Den kan användas fö<br>frågan ens ska till dig            | ör att begära mer informa<br>ig. Ex Säkerhetsfråga till fe | tion, ellei<br>l DE. | r neka till att                                        |
|      |             |                            |             | O Avvisa Avbryt   |                                                           |                                                            |                      |                                                        |

HI

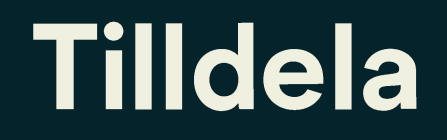

| FS1          | 7 Dörrkor    | t            |                        |      |             |                 |          |        | X  |
|--------------|--------------|--------------|------------------------|------|-------------|-----------------|----------|--------|----|
| 5            | Klarmarkera  | $\times$ Avv | isa 🔿 Tilldela         | P    | Länk till 🔻 | Skriv ut        | • Mer 🔻  |        |    |
| Fråg         | Fråga / Svar |              |                        |      |             |                 |          | B      |    |
| Proje        | ekt          | Plan B       | Sandbox                | E    | Entreprenad | DE2 S           | tomme    |        |    |
| Bygg<br>Plan | FS17 Döi     | rkort        |                        |      |             |                 |          | ×      |    |
| Rum          | Ansvarig     | *            |                        |      |             |                 |          | × •    | an |
|              | Beskrivning  |              | Se fråga från Entrepre | enör |             |                 |          |        |    |
| Är de        | 🥖 Bifoga     | fil -        |                        |      |             |                 |          |        | _  |
|              |              |              |                        |      |             | $\overline{\ }$ | Tilldela | Avbryt |    |
|              |              |              |                        | T    |             |                 |          |        |    |

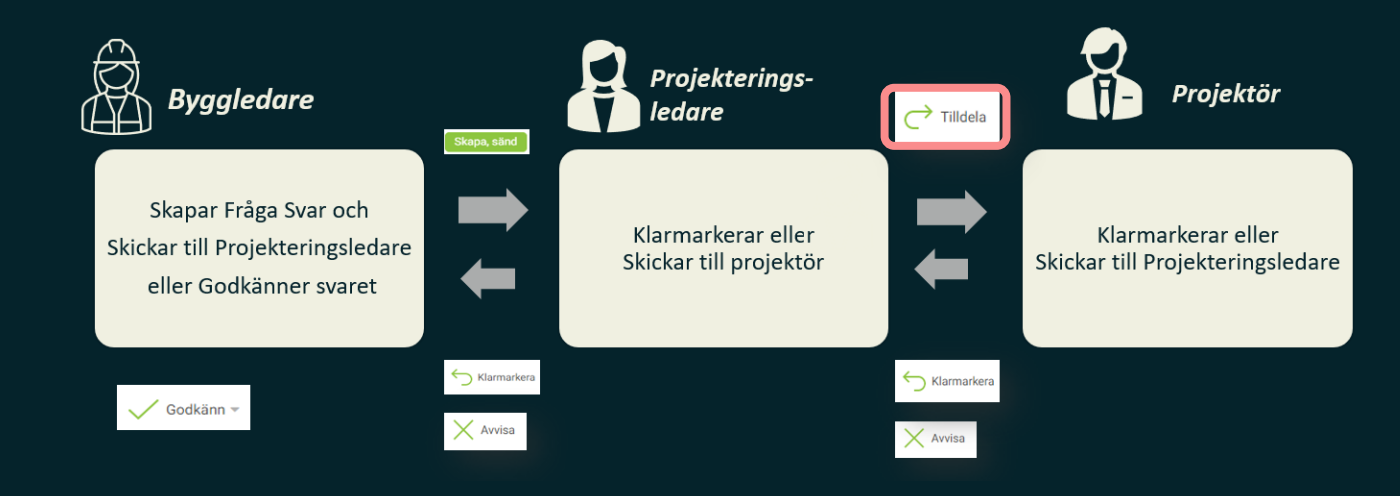

- Använd *Tilldela* för att skicka vidare frågan i arbetsflödet.

 - Är man sist ut i kedjan så kan man ej tilldela till någon. I detta fall en projektör kan ej tilldela frågan till någon. Projektören kan bara klarmarkera och då skicka man tillbaka svaret i flödet.

### När frågan ägs av en projektör

#### Det kan finnas två scenarier:

#### Scenario I:

Om projektören har fått en fråga från byggledningen där produktionen vill ha mer information eller en förtydligande fråga från en projektör eller liknande, kan man enkelt svara genom att *klarmarkera* och skriva svaret svarsrutan.

#### **Scenario II:**

Om projektören får en fråga från produktionen som sedan resulterar i ett *PM*, och projektören vet exempelvis att PM:et kommer att skickas vecka 2, ska projektören uppdatera frågan med denna information via funktionen "*Lägg till information*" utan att klarmarkera frågan. På så sätt kan byggledningen och projekteringsledningen se vad som är frågans aktuella status.

När det sedan är vecka 2 och PM:et har skickats, kan projektören klarmarkera frågan. När man trycker på "*Klarmarkera*" kan man skriva i kommentaren att PM:et nu är skickat.

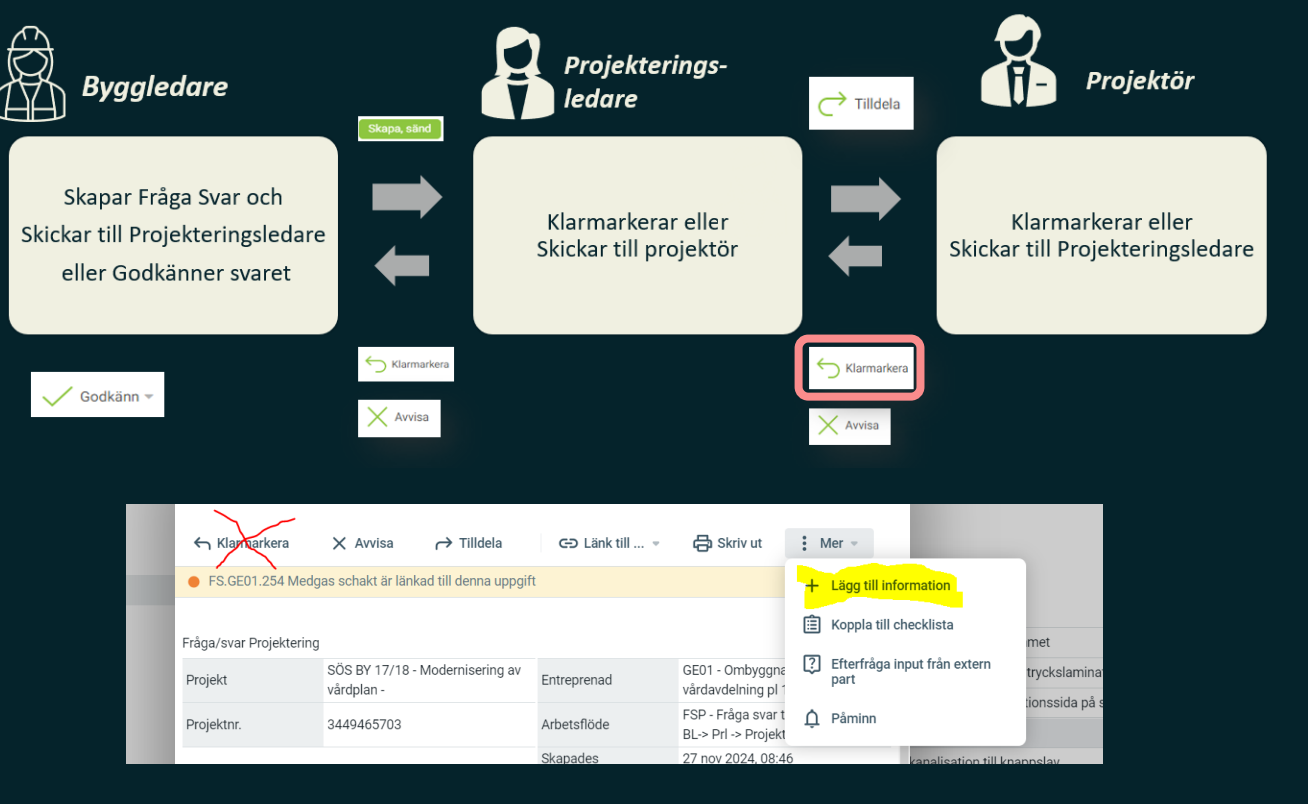

### Godkänn / Stäng

| FS17 Dörrkort                | X                     |
|------------------------------|-----------------------|
| └── Tilldela   🔗 Länk till ▼ | Skriv ut 💮 Mer 👻      |
| Fråga / Svar                 | PlanB                 |
| Proje<br>FS17 Dörrkort       | × _                   |
| Plan Beskrivning Rum         |                       |
| 🥖 Bifoga fil 👻               |                       |
|                              | Godkänn, stäng Avbryt |
|                              |                       |

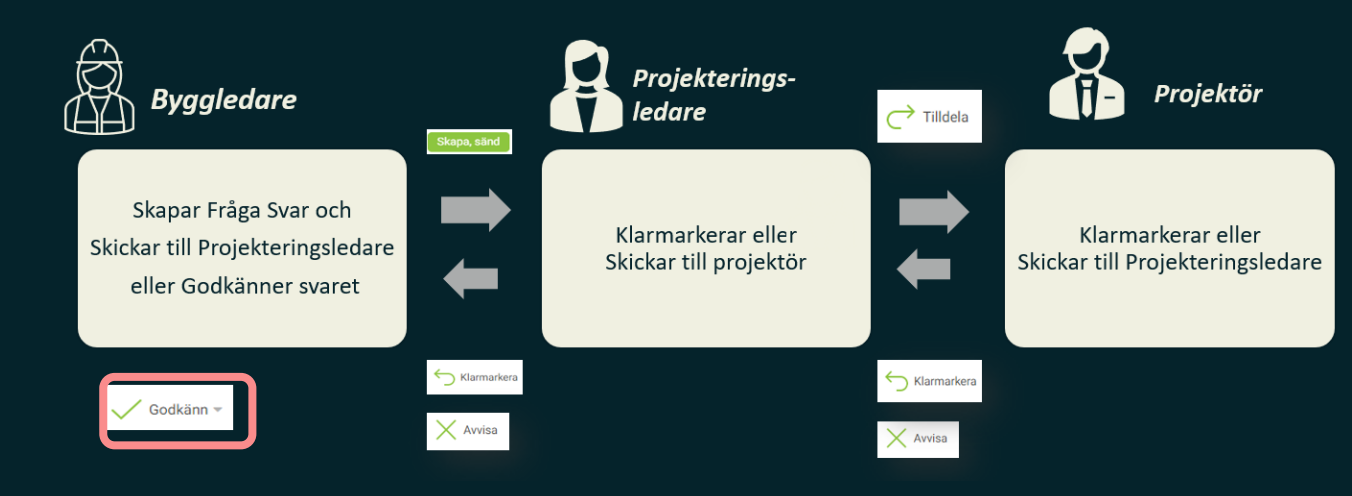

Du som skapat frågan måste också stänga den när den är tillbaka i din inkorg.

Det gör du genom "Godkänn, stäng"

## Publicering av handlingar (Byggledare)

#### 1. Granska fil

- a) Avvisa fil skriv ett meddelande
- b) Publicera filer till *Publicerade filer*

Obs – använd knapparna som är markerade i bilden <u>i menyraden</u> för att hela publiceringsflödet ska genomföras. Om motsvarande publiceringsknapp i menyn Mer används slutförs inte hela flödet – filerna publiceras men de försvinner inte från listan med auktoriseringar. Om detta sker så markerar man samma filer igen, går via menyn Mer och klickar på "Avsluta auktoriseringsflöde".

Avvisa 4 filer

Nästa steg: Avvisad

Meddelande:

|                                                                                                    |                             |                             | 10                               |
|----------------------------------------------------------------------------------------------------|-----------------------------|-----------------------------|----------------------------------|
| 🏦 Hem                                                                                                    | Dippna 🥂 Redigera 🗸 Godkänn | 🗙 Avvisa 🎤 Auktorisera      | a till publicerade filer 😶 Mer 👻 |
| Rommentarer                                                                                                    | E C Lägg tin filler         | lter                        |                                  |
|                                                                                                    | ≇↓ Filnamn -                | Nuvarande steg 👻            | Godkännandestatus 👻 🛛 🛛 F        |
| Granskningspaket                                                                                                    | & K-15-V-00261-153.ifc      | Inväntar auktorisering till | . 0/1 har godkänt. F             |
| Filer                                                                                                    | & K-15-V-00261-161.ifc      | Inväntar auktorisering till | . 0/1 har godkänt. F             |
| <ul> <li>Kommentarer</li> <li>Granskningspaket</li> <li>Filer</li> <li>Auktoriseringar för 356</li> <li>Inväntar mitt godkänn 356</li> <li>Alla filer 418</li> <li>Inväntar godkännande fr 0</li> <li>Auktoriserad 62</li> </ul> | & K-15-V-00261-SWEREF.ifc   | Inväntar auktorisering till | . 0/1 har godkänt. F             |
| Auktoriseringar för 356                                                                                                    | 8 K-15-V-00261.ifc          | Inväntar auktorisering till | . 0/1 har godkänt. F             |
| Inväntar mitt godkänn 356                                                                                                    | C K-15AS-6-111.xml          | Inväntar auktorisering till | . 0/1 har godkänt. F             |
|                                                                                                    | C K-15AS-6-113.xml          | Inväntar auktorisering till | 0/1 har godkänt. F               |
| Inväntar godkännande fr 0                                                                                                    | C K-15AS-6-117.xml          | Inväntar auktorisering till | . 0/1 har godkänt. F             |
| Auktoriserad 62                                                                                                    | K-15AS-6-119.xml            | Inväntar auktorisering till | . 0/1 har godkänt. F             |
| Avvisad                                                                                                    | <br>□ K-15AS-6-132.xml      | Inväntar auktorisering till | . 0/1 har godkänt. F             |

Auktorisera till publicerade filer Filer under auktorisering till publicerade filer 4 filer

Х

Avvisa, stäng

Filer
 K-15-V-00261-SWEREF.ife
 K-15-V-00261.ifc

K-15-V-00261-153.ifc

**D** plan b

### Avvisade handlingar

- 1. Avvisade handlingar landar här
  - När en ny version laddas upp till 5.x.x startar godkännandeflödet om igen.
- 2. När handlingar blir avvisade skickas ett mail till den som laddade upp filerna

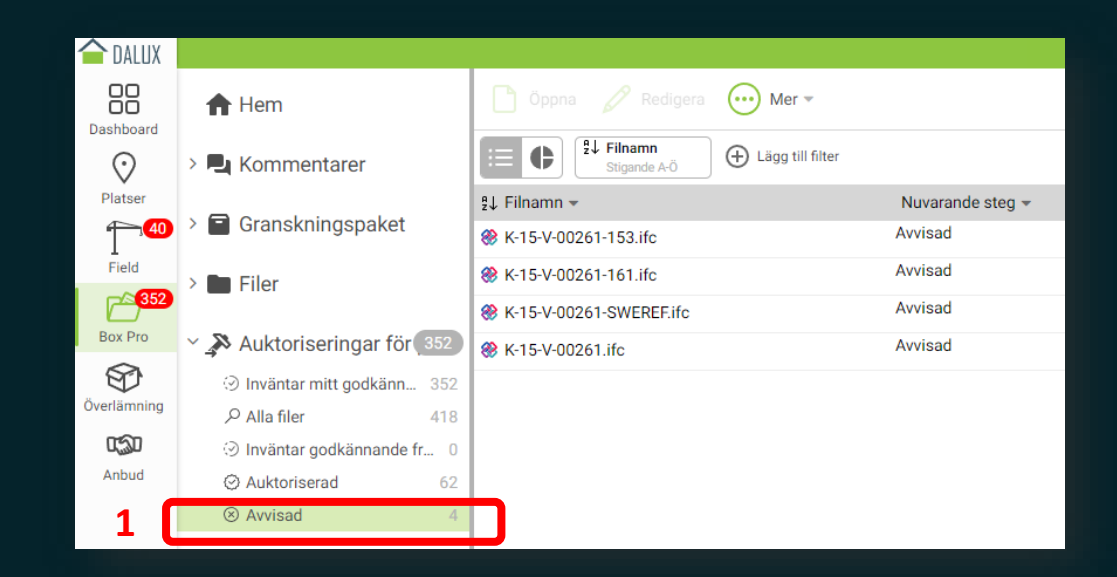

| 2                                                         | Avvisade filer |                          |                  |                                                        |         |  |
|-----------------------------------------------------------|----------------|--------------------------|------------------|--------------------------------------------------------|---------|--|
| Projekt: PlanB den<br>Datum: 11 apr 202<br>Avvisade filer | noprojekt<br>2 |                          |                  |                                                        |         |  |
| Avvisad                                                   | Avvisad av     | Filnamn                  | Godkännandeflöde | Марр                                                   | Version |  |
| 11 apr 2022, 15:29                                        | Hampus Asp     | A-40-00261-BS-FU-DE8.pdf | Test DS          | Files\DSby61\5.7 Bygghandlingar\A - Arkitekt\Ritningar | 1       |  |
| 11 apr 2022, 15:30                                        | Hampus Asp     | DS01-1057.pdf            | Test DS          | Files\DSby61\5.7 Bygghandlingar\A - Arkitekt\Ritningar | 1       |  |
| 11 apr 2022, 15:30                                        | Hampus Asp     | A-00261-RF-FU-DE8.pdf    | Test DS          | Files\DSby61\5.7 Bygghandlingar\A - Arkitekt\Ritningar | 1       |  |
| 11 apr 2022, 15:30                                        | Hampus Asp     | A-00261-HF-FU-DE8.pdf    | Test DS          | Files\DSby61\5.7 Bygghandlingar\A - Arkitekt\Ritningar | 1       |  |
|                                                           |                |                          |                  |                                                        |         |  |

### **Distributionslistor och versionsset**

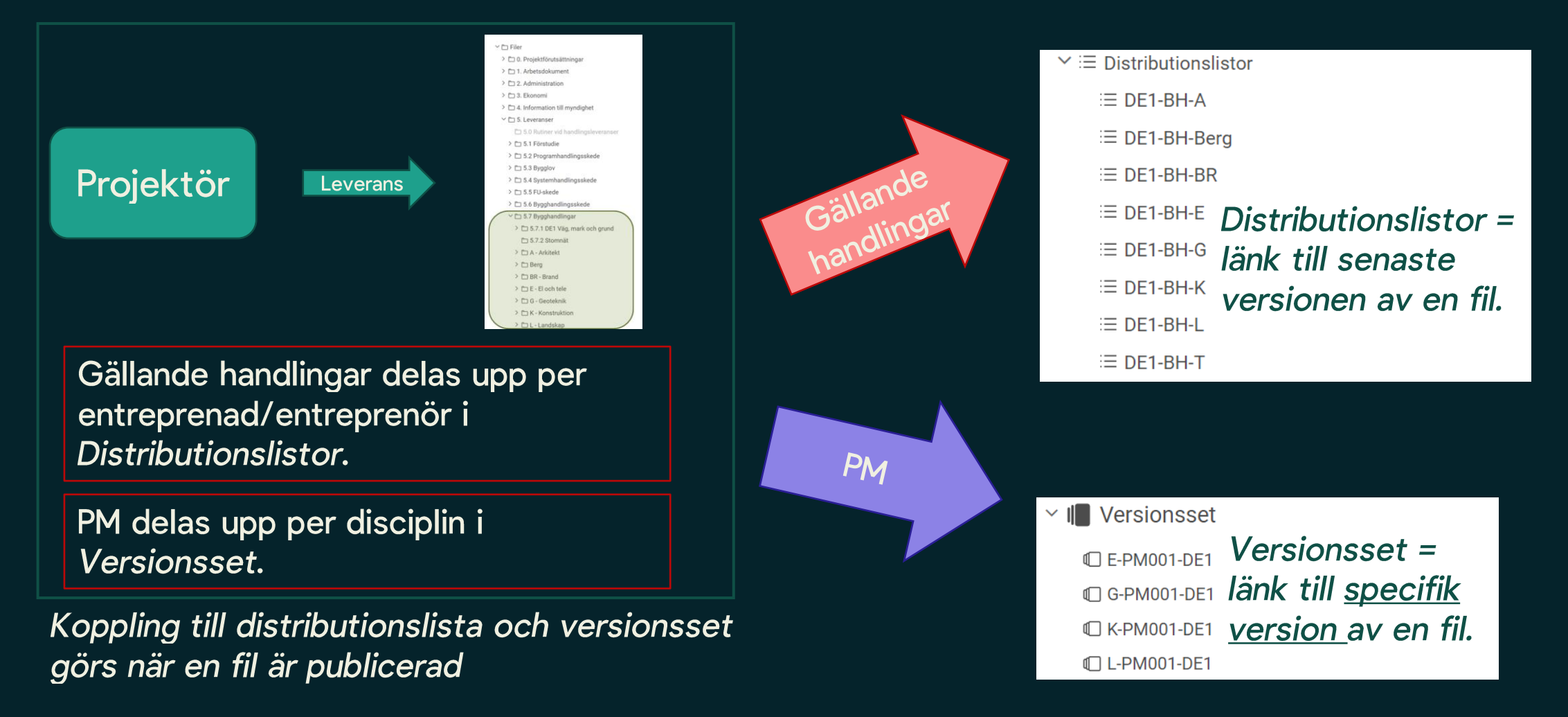

### Koppla handlingar till Distributionslista

- Välj de handlingar som ska kopplas till Distributionslista för respektive DE
  - Markera de handlingar som berörs och klicka på *Mer* och *Distributionslista*
  - Om ny handling laddas upp ska detta göras
  - Om handling uppdateras, så behövs den inte kopplas igen.

|                              | 1 Ladda upp 🌓 Öppna 🕠 Redigera | 💮 Mer 🔻              |     |
|------------------------------|--------------------------------|----------------------|-----|
| Y 🖿 Filer                    | 1 Eilnamn                      |                      | T   |
|                              | Stigande A-Ö                   | LAGG TILL PA         |     |
| ✓                            | ହୁ↓ Filnamn <del>-</del>       | 3D-objektgrupp       | nn  |
| > 🛆 1. Arbetsdokument        | A-40-1-0026101-001.pdf         | Versionsset          | ٦L  |
| ✓                            | A-40-1-0026101-101.pdf         |                      | ٦L  |
| > 🛆 5.5 FU-skede             | A-40-1-0026102-001.pdf         |                      | ۶L. |
| > 🛆 5.6 Bygghandlings        | A-40-1-0026102-101 pdf         | HANTERA              | 21  |
| Y                            | A 40.1.0026102.001.pdf         | 🗸 Ladda ner          |     |
| ∽ 🗀 A - Arkitekt             |                                |                      | -   |
| 🗅 Arkiverade h 1             | A-40-1-0026103-101.pdf         | Skicka               | ۶L. |
| Dokument 18                  | A-40-1-0026104-001.pdf         | Flytta               | ۶L  |
| Dörrkort 1380                | A-40-1-0026104-101.pdf         | n and an             | ٦L  |
| Handlingsf 14                | 5 A-40-1-0026105-001.pdf       | Radera               | ٦L  |
| Modeller 1                   | A-40-1-0026105-101.pdf         | Exportera            | ٦L  |
| Ritningar 406                | A-40-1-0026106-001.pdf         | Hämta Dalux Box Syno | ٦L  |
| D Ändringe DM 7              | A-40-1-0026106-101.pdf         |                      | PL  |
| Andrings-Fivi 7              | A-40-1-0026107-001.pdf         |                      | PL  |
| > A 10. Produktion           | •                              | » A                  | DI  |
| $\geq =$ Distributionslistor | A 40 1 0026109 101.pdf         |                      |     |
|                              | A-40-1-0026108-001.pdf         |                      | PL. |
| > 🔊 Auktoriseringar för      | A-40-1-0026108-101.pdf         |                      | PL. |

### Koppla handlingar till Versionsset

- Välj de handlingar som ska kopplas till Versionsset för respektive PM
  - Markera de handlingar som berörs och klicka på Mer och Versionsset
  - Viktigt att rätt version av filen kopplas till rätt Versionsset

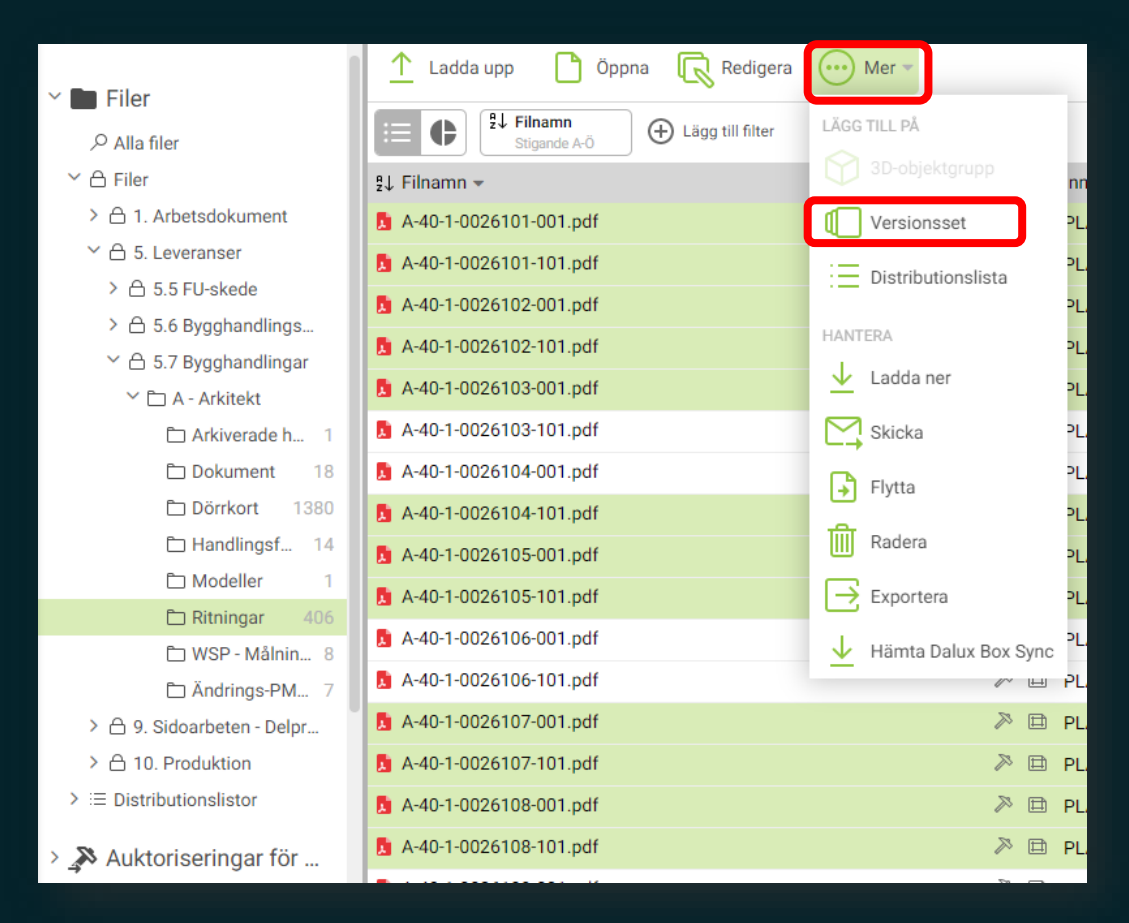

### Innehåll i PM

- Justerade ritningar och/eller dokument
- PM-dokument där ändringar beskrivs
  - (ska laddas upp som ensidig ritning)
- Ritningsförteckning / Handlingsförteckning
  - (ska laddas upp som ensidig ritning)
- Ev. Teknisk beskrivning
- Ev. Mängdförteckning
- Uppdaterade modeller i DWG och IFC

- Handlingar ska vara stämplade som BH och innehålla rätt PMnummer
- Ritningar och dokument som uppdateras ska ersätta filer som redan finns i mappen
  - Äldre versioner av samma handling kan hittas genom versionshantering
- Om PM-leverans innehåller en NY fil, så måste den läggas till i rätt distributionslista